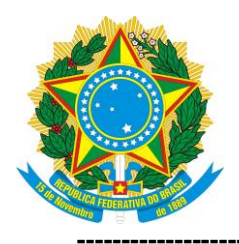

#### SERVIÇO PÚBLICO FEDERAL MINISTÉRIO DA EDUCAÇÃO UNIVERSIDADE FEDERAL DE UBERLÂNDIA **VICE-REITORIA - SISTEMA DE BIBLIOTECAS** DIVISÃO DE AQUISIÇÃO E PROCESSAMENTO TÉCNICC

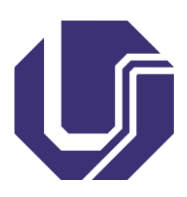

# FICHA CATALOGRÁFICA ONLINE - TUTORIAL

1. Acesse o Portal do Aluno - http://www.portalestudante.ufu.br e faça login com seu usuário e senha

| Estudante                                                |                                                             |
|----------------------------------------------------------|-------------------------------------------------------------|
|                                                          | Acesse com<br>seu <i>login</i> e<br>senha                   |
| Acesso Restrito Login: Senha: Entrar Esqueci minha senha |                                                             |
|                                                          | Acesso Restrito Login: Entrar Esqueci minha senha superior. |

2. Abra o menu "Solicitações" e clique na opção "Ficha Catalográfica"

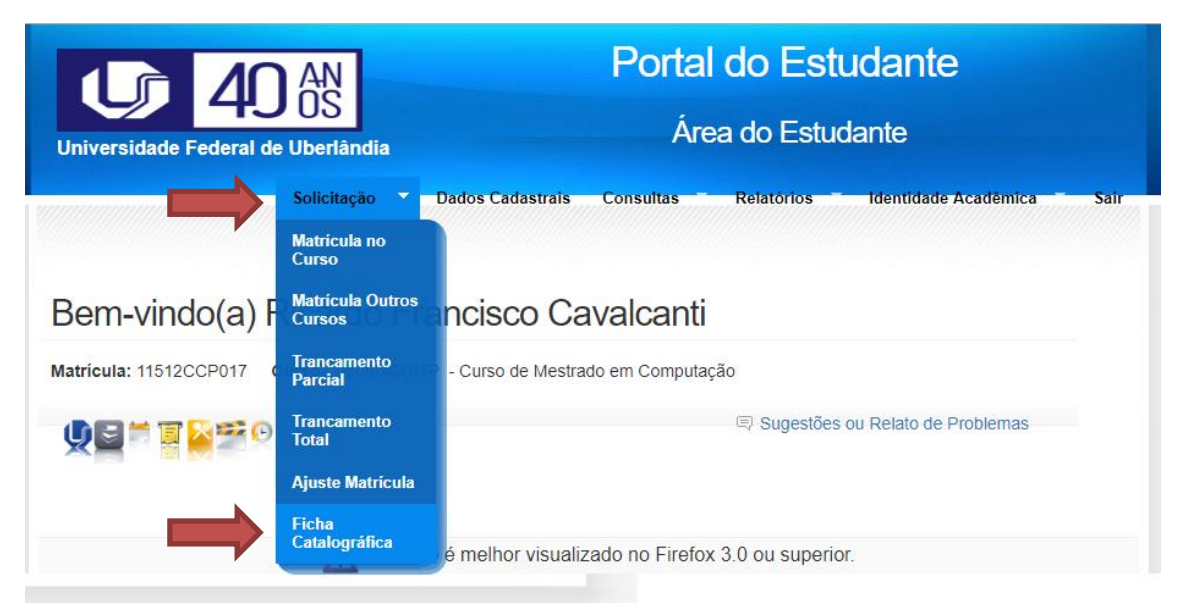

### 3. Preencha os campos

SISBI

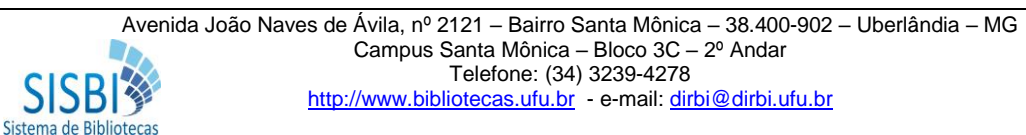

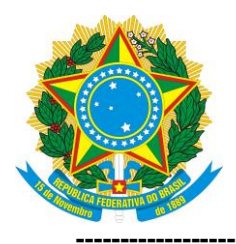

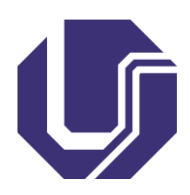

- Curso (será apresentado os cursos em que você está matriculado);
- **Título** (*Letra maiúscula somente na primeira letra da primeira palavra; na primeira letra dos nomes próprios e em siglas*);
- Subtítulo (todo em letra minúscula, exceto em nomes próprios e em siglas);
- Ano de defesa (altere se não for o ano vigente);
- Marcar a caixa "**Possui ilustrações**" se no seu trabalho tenha algum gráfico, imagem, foto, figura, fluxograma, tabela ou similar;
- Nome, sobrenome e ano de nascimento do orientador. Se for do sexo feminino marque a caixa "Orientadora";
- Nome, sobrenome e ano de nascimento do coorientador. Se for do sexo feminino marque a caixa "Coorientadora".

|                                        | Ficha Catalog | gráfica Online         | ?                  |                                                  |
|----------------------------------------|---------------|------------------------|--------------------|--------------------------------------------------|
| Nome:                                  |               | Sobrenome:             |                    | Ajuda!                                           |
| Ricardo Francisco                      |               | Cavalcanti             |                    |                                                  |
| Curso:                                 |               | Nascimento:            | Código Cutter:     |                                                  |
| Selecione o Curso                      | v             | 1991                   | C376               |                                                  |
| Título do trabalho:                    | Subtitul      | o do trabalho:         | Ano de Defesa:     |                                                  |
|                                        |               |                        | 2019               |                                                  |
| Possui Ilustrações Nome Orientador(a): | Sobrenc       | ome Orientador(a):     | Ano de Nascimento: | Clique aqui<br>para<br>acrescentar<br>mais de um |
| Orientadora Nome Coorientador(a):      | Sobrenc       | ome Coorientador(a):   | Ano de Nasc:       | coorientador                                     |
| Coorientadora                          |               |                        |                    |                                                  |
| Salvar                                 |               |                        |                    |                                                  |
| N                                      | Fichas Cat    | talográfica cadastrada |                    |                                                  |

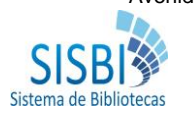

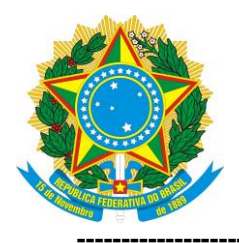

#### SERVIÇO PÚBLICO FEDERAL MINISTÉRIO DA EDUCAÇÃO UNIVERSIDADE FEDERAL DE UBERLÂNDIA VICE-REITORIA - SISTEMA DE BIBLIOTECAS DIVISÃO DE AQUISIÇÃO E PROCESSAMENTO TÉCNICC

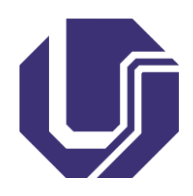

4. Clique no Botão "Salvar" após preencher todos os dados

| Nome:                                                                                      | Sobrenome:                                |                                |
|--------------------------------------------------------------------------------------------|-------------------------------------------|--------------------------------|
| Ricardo Francisco                                                                          | Cavalcanti                                |                                |
| Curso:                                                                                     | Nascimento:                               | Código Cutter:                 |
| Curso de Mestrado em Computação                                                            | ▼ 1991                                    | C376                           |
| Título do trabalho:                                                                        | Subtítulo do trabalho:                    | Ano de Defesa:                 |
| Computação nas nuvens                                                                      | uma nova abordagem de armazenan           | 2019                           |
| José Machado de                                                                            | Oliveira                                  | 1971                           |
| José Machado de<br>✔ Orientadora<br>Nome Coorientador(a):                                  | Oliveira<br>Sobrenome Coorientador(a):    | 1971<br>Ano de Nasc:           |
| José Machado de<br>Porientadora<br>Nome Coorientador(a):<br>Maria da Silva                 | Oliveira Sobrenome Coorientador(a): Souza | 1971<br>Ano de Nasc:<br>1970 + |
| José Machado de  Orientadora  Nome Coorientador(a):  Maria da Silva  Coorientadora  Salvar | Oliveira Sobrenome Coorientador(a): Souza | 1971<br>Ano de Nasc:<br>1970   |
| José Machado de  Orientadora  Nome Coorientador(a):  Maria da Silva  Coorientadora  Salvar | Oliveira Sobrenome Coorientador(a): Souza | 1971<br>Ano de Nasc:<br>1970   |

5. Clique na opção "**Sim**" para confirmar e salvar a Ficha Catalográfica. Após a confirmação o sistema apresentará a mensagem que as informações foram salvas com sucesso e a ficha será apresentada logo abaixo do formulário

| Atençã | io                                                           | X |
|--------|--------------------------------------------------------------|---|
| ?      | Você tem certeza que deseja salvar a<br>Ficha Catalográfica? |   |
|        | Sim Não                                                      |   |

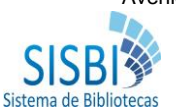

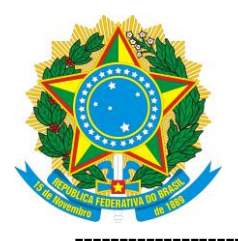

#### SERVIÇO PÚBLICO FEDERAL MINISTÉRIO DA EDUCAÇÃO UNIVERSIDADE FEDERAL DE UBERLÂNDIA VICE-REITORIA - SISTEMA DE BIBLIOTECAS DIVISÃO DE AQUISIÇÃO E PROCESSAMENTO TÉCNICC

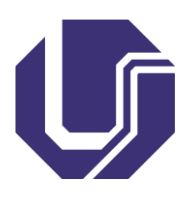

|                                                               |           |                                                              |                         |                    | ```        |  |
|---------------------------------------------------------------|-----------|--------------------------------------------------------------|-------------------------|--------------------|------------|--|
| Nome:                                                         |           | Sobrenome:                                                   |                         |                    |            |  |
| Ricardo Francisco                                             |           | Cavalcanti                                                   |                         |                    |            |  |
| Curso:                                                        |           | Nascimento:                                                  | Códi                    | go Cutter:         |            |  |
| Selecione o Curso                                             | •         | 1991                                                         | C3                      | 76                 |            |  |
| Título do trabalho:                                           | Subtítulo | Subtítulo do trabalho:                                       |                         | Ano de Defesa:     |            |  |
| Possui Ilustrações                                            |           |                                                              | 201                     | 9                  |            |  |
| Nome Orientador(a):                                           | Sobreno   | Sobrenome Orientador(a):                                     |                         | Ano de Nascimento: |            |  |
| Orientadora                                                   |           |                                                              |                         |                    |            |  |
|                                                               |           |                                                              |                         |                    |            |  |
| Nome Coorientador(a):                                         | Sobreno   | me Coorientador(a):                                          | Ano                     | de Nasc:           | _          |  |
| Nome Coorientador(a):                                         | Sobreno   | me Coorientador(a):<br>Fich                                  | Ano (                   | de Nasc:           | +          |  |
| Nome Coorientador(a):                                         | Sobreno   | me Coorientador(a):<br>Fich<br>salvas<br>alur                | Ano<br>as<br>pelo<br>10 | de Nasc:           | +          |  |
| Nome Coorientador(a):                                         | Sobreno   | me Coorientador(a):<br>Fich<br>salvas<br>alur<br>alográficas | Ano<br>as<br>pelo<br>10 | de Nasc:           | +          |  |
| Nome Coorientador(a): Coorientadora Salvar Título do trabalho | Sobreno   | me Coorientador(a):<br>Fich<br>salvas<br>alográficas         | Ano<br>as<br>pelo<br>to | de Nasc:           | +<br>Ficha |  |

6. Clique no botão "Gerar" para o sistema apresentar a ficha em formato "pdf"

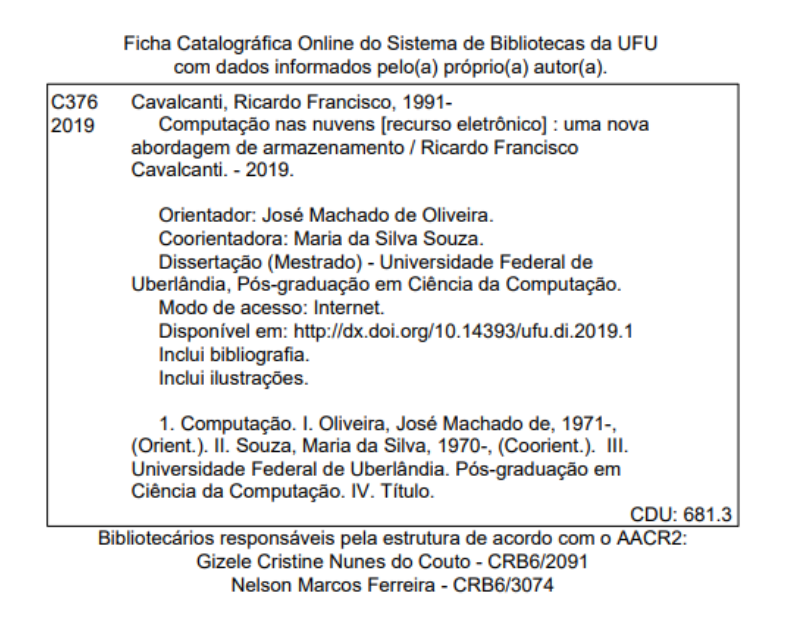

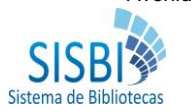

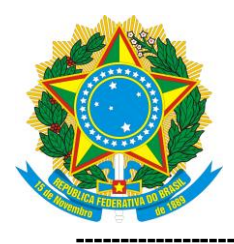

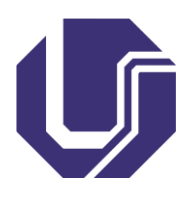

- Confira os dados da ficha catalográfica. Caso perceba algum erro, volte ao formulário, clique no botão "Editar", faça a correção e clique no botão "Salvar". Logo em seguida clique no botão "Gerar" para que a ficha seja gerada novamente em formato "pdf"
- 8. Orientações para inserir a ficha catalográfica no seu trabalho:
  - Passo-a-passo por meio do software Small-pdf; ou
  - <u>Assista ao vídeo com a demonstração do passo-a-passo</u>
- 9. Fim

## Contatos e esclarecimentos:

Divisão de Catalogação e Classificação - SISBI/UFU: Telefone: (34) 3239-4257 E-mail: <u>secac@dirbi.ufu.br</u>

Setor de referências das bibliotecas da UFU

- Santa Mônica: (34) 3239-4275
- Umuarama: (34) 3225-8197
- Patos: (34) 3825-8871

-----

**Criado em**: 21/05/2019 **Por**: Nelson Ferreira e Gizele Couto

Atualizado em: 21/05/2019 Por: Nelson Ferreira e Gizele Couto

-----

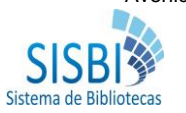